## Proxy Académique – Paramétrage du navigateur « Internet Explorer » Poste isolé

Après avoir ouvert le navigateur Internet Explorer :

|                                      | 🕘 about:blank - Microsoft Internet           | t Explorer 📃 🗖 🔀                                                |
|--------------------------------------|----------------------------------------------|-----------------------------------------------------------------|
|                                      | Fichier Edi <del>tion Affichage Favori</del> | Outils ?                                                        |
|                                      | 🌀 Précédente 🝷 🕤 👻 😰 🖿                       | Courrier et News  Bloqueur de fenêtre publicitaire intempestive |
| 1- Cliquer sur le menu <b>Outils</b> | i Adresse 💰 about:blank                      | Gérer les modules complémentaires                               |
|                                      |                                              | Synchroniser                                                    |
| 2- Cliquer sur le menu               |                                              | Windows Update                                                  |
| <b>Options Internet</b>              |                                              | Windows Messenger                                               |
| -                                    |                                              | Launch WinHTTrack                                               |
|                                      |                                              | Console Java (Sun)                                              |
|                                      |                                              | Options Internet                                                |
|                                      | Permet de modifier les paramètres.           | ـــــــــــــــــــــــــــــــــــــ                           |

|                                               | Options Internet                                                                                                    | ? 🔀 |
|-----------------------------------------------|----------------------------------------------------------------------------------------------------|-----|
| 3- Cliquer sur l'onglet<br><b>Connexions</b>  | Général       Sécurité       Confidentialité       Connexions       Programmes       Avancé         Pour configurer une connexion Internet, cliquez sur Configurer.       Configurer       Configurer         Options de numérotation et paramètres de réseau privé virtuel       Configurer       Configurer |     |
| 4- Choisir la connexion internet de l'école   | Vanadoo IEN Ajouter                                                                                                    |     |
| 5- Cliquer sur le bouton<br><b>Paramètres</b> | Cliquez sur Paramètres si vous devez configurer un Paramètres Serveur proxy pour une connexion. Ne jamais établir de connexion Établir une connexion s'il n'existe pas de connexion réseau                                                                                                    |     |
|                                               | Paramètres par défaut actuels : Aucun Par défaut                                                                                                    |     |

| 6- Cocher la case <b>Utiliser un serveur proxy</b>                                           | Wanadoo IEN Paramètres 🛛 ? 🔀                                                                                                    |
|----------------------------------------------------------------------------------------------|----------------------------------------------------------------------------------------------------|
| <ul> <li>7- Saisir dans le champ Adresse :</li> <li>proxy-rectorat.ac-poitiers.fr</li> </ul> | Configuration automatique     La configuration automatique peut annuler les paramètres manuels.     Pour garantir leur utilisation, désactivez la configuration automatique.     Détecter automatiquement les paramètres de connexion     Utiliser un script de configuration automatique |
|                                                                                              | Auresse Serveur proxy Utiliser un serveur proxy pour cette connexion (ces paramètres ne s'appliqueront pas à d'autres connexions).                                                                                                    |
| 8- Saisir dans le champ<br>Port : <u>3128</u>                                                | Adresse : rat.ac-poitiers.fr Port : 3128 Avancé.                                                                                                    |
| 9- Cliquer sur le bouton Avancé                                                              |                                                                                                    |

9- Cliquer sur le bouton Avancé...

|                                            | Paramèt | res du proxy  | /                               |            | ?×  |
|--------------------------------------------|---------|---------------|---------------------------------|------------|-----|
|                                            | Serveur | rs<br>Type    | Adresse du proxy à utiliser     | Port       |     |
|                                            | 다르      | HTTP :        | proxy-rectorat.ac-poitiers.fr   | : 3128     |     |
|                                            |         | Sécurisé :    | proxy-rectorat.ac-poitiers.fr   | : 3128     |     |
| 10- Vérifier que la case Utiliser le même  |         | FTP:          | proxy-rectorat.ac-poitiers.fr   | : 3128     |     |
| serveur proxy pour tous les protocoles est |         | Gopher :      | proxy-rectorat.ac-poitiers.fr   | : 3128     |     |
| cochée ; dans le cas contraire, la cocher. |         | Socks :       |                                 | :          |     |
|                                            |         | Utiliser le n | nême serveur proxy pour tous le | es protoco | les |

11- Fermer toutes les fenêtres précédentes en cliquant sur le bouton **OK**.

| Désormais, lorsque vous vous connecterez sur<br>Internet, une fenêtre d'authentification s'ouvrira<br>indiquant que le filtrage est maintenant<br>opérationnel sur l'ordinateur. | Connecter à proxy-rectorat.ac-poitiers.fr ? 🔀                                      |
|----------------------------------------------------------------------------------------------------|------------------------------------------------------------------------------------|
| Vous devez vous authentifier en utilisant :<br>- un identifiant<br>- un mot de passe<br>(Procédure communiquée par ailleurs)                                                     | Authentifications  Mom d'utilisateur :  Mot de passe :  Mémoriser mon mot de passe |
| Ne cochez pas la case Mémoriser<br>mon mot de passe pour des raisons<br>de sécurité.                                                                                             | OK Annuler                                                                         |